## Editing/Refreshing Resident Notes at Cosign

1. Click Cosign Note button in your In Basket

| Epic - 📰 ED Track Board                                                                                                    | 🛗 ED Manager 🏭 ED Map 📟 in Basket 📮                                       | My Dashboards 🔎 My Reports 💼 Patient Station 🚓 B | ED Chart 🖕 Undo ED Discharge/Dismiss                | 💢 UpToDate 🔮 MyChart 🗈 Consent Forms 🌷 MModal FD 🚔                                                                                                    | Unit Manager 🛛 🤌 🍰 Print 👻 🕞 Log Out                            |  |  |  |
|----------------------------------------------------------------------------------------------------|---------------------------------------------------------------------------|--------------------------------------------------|-----------------------------------------------------|----------------------------------------------------------------------------------------------------|-----------------------------------------------------------------|--|--|--|
| 🔠 🏥 📴 🗔 🖓                                                                                                    |                                                                           |                                                  |                                                     |                                                                                                    |                                                                 |  |  |  |
| In Basket 🛱 New Mag - 🛱 Palent Mag 🖓 Rightesh 🕹 Edit Dools 🖗 Prightences 👂 Search 🖋 Manage QuickActions - 🔹 gitach 🛱 Dool 🛱 Properties - 📩 🗇 |                                                                           |                                                  |                                                     |                                                                                                    |                                                                 |  |  |  |
| My Messages                                                                                                    | 🏠 > Cosign Notes 0 unread, 2 total Sort & Filter 🔻 🌮                      |                                                  | ✓ Done Scosign Note Sy Encounter → Defer - Reassign |                                                                                                    | 월 5 <u>7</u>                                                    |  |  |  |
| Hospital Chart Compl                                                                                                    | A. Status Enc Date                                                        | 2 Patient                                        | + E Manage E Moreinfo E Help                        |                                                                                                    |                                                                 |  |  |  |
| My Incomplete Notes                                                                                                    | <ul> <li>Read 07/14/20</li> <li>Author: Hall, James Andrew, DO</li> </ul> | Mrt, Twohundredtwo Epic III                      |                                                     |                                                                                                    |                                                                 |  |  |  |
| Overdue Results (4)                                                                                                    | Note Type: ED Provider Notes<br>Note Status: Cosign Needed                |                                                  | TNA                                                 | Cosign-Required Note                                                                                                    | Received: Today                                                 |  |  |  |
| Cosign Notes                                                                                                    | Visit Type: Hospital Encounter<br>Specialty: Emergency Medicine           |                                                  |                                                     | Hall, James Andrew, DO ➡ Buckley, Clifford James II, MD                                                                                                    |                                                                 |  |  |  |
| Letter Queue (1)                                                                                                    | Read 03/04/20<br>Author Hicks Kara Elizabeth ENP                          | Test, Septic                                     | Twohundredtwo E. Mrt III                            |                                                                                                    |                                                                 |  |  |  |
| Letter Drafts (1)                                                                                                    | Note Type: ED Provider Notes<br>Note Status: Cosign Needed                |                                                  | Fomale 22 v.o. 12/11/1097                           | Attached Notes                                                                                                    |                                                                 |  |  |  |
|                                                                                                    | Visit Type: Hospital Encounter                                            |                                                  | MRN: 860031458                                      | ED Provider Notes by Hall, James Andrew, DO at 10/                                                                                                    | 9/2020 12:05 PM                                                 |  |  |  |
|                                                                                                    | Specially. Entergency medicine                                            |                                                  | PCP: None<br>Primary Cvg: None                      | Author: Hall, James Andrew, DO Service: Emergency Medicin<br>Filed: 10/9/2020 12:10 PM Date of Service: 10/9/2020<br>12:05 PM Entry Casing Manded                                                                                                    | e Author Type: Fellow<br>Note Type: ED Provider Notes           |  |  |  |
|                                                                                                    |                                                                           |                                                  |                                                     | Cosign Required: Yes                                                                                                    | DO (renow)                                                      |  |  |  |
|                                                                                                    |                                                                           |                                                  |                                                     | Date of Service: 7/14/2020                                                                                                    |                                                                 |  |  |  |
|                                                                                                    |                                                                           |                                                  |                                                     |                                                                                                    |                                                                 |  |  |  |
|                                                                                                    |                                                                           |                                                  |                                                     | History                                                                                                    |                                                                 |  |  |  |
| <                                                                                                    |                                                                           |                                                  |                                                     | No chief complaint on file.                                                                                                    |                                                                 |  |  |  |
|                                                                                                    |                                                                           |                                                  |                                                     | Patient presents with chest pain that feels like elephant sitting on her chest.                                                                                                    |                                                                 |  |  |  |
|                                                                                                    |                                                                           |                                                  |                                                     |                                                                                                    |                                                                 |  |  |  |
|                                                                                                    |                                                                           |                                                  |                                                     | History is provided by: patient.                                                                                                    |                                                                 |  |  |  |
|                                                                                                    |                                                                           |                                                  |                                                     | Nursing notes reviewed.<br>I agree with the nurse's documented past medical, su<br>histories.<br>Vitals reviewed.<br>Chest pain:<br>Onset: 30 minutes<br>Episode duration: 20 minutes<br>Frequency: Constantly<br>Progression: Unchanged<br>Associated with: Breathing and coughing<br>Pain at highest: 5/10<br>Chest pain location: Elt chest | rgical, allergy, social, and family                             |  |  |  |
| Sent Messages 🔍                                                                                                    |                                                                           |                                                  |                                                     | Associated symptoms : diaphoresis, near-syncope, or<br>shortness of breath, palpitations, nausea and dizzines                                                                                                    | rthopnea, weakness, fatigue,<br>ss.no lower extremity edema, no |  |  |  |
| Completed Work <sup>⊗</sup>                                                                                                    |                                                                           |                                                  |                                                     | numbness, no paroxysmal nocturnal dyspnea, no feve                                                                                                    | er, no syncope, no cough, no                                    |  |  |  |

2. If you get this pop-up message it means that information was added to the ED course section of the ED Provider note <u>AFTER</u> it was signed. The most common reason for this is that the resident forgot to refresh the note after entering in the patient's diagnoses in the Dispo activity.

|   | Cosign Note                                                                                                    | x              |  |  |  |  |
|---|----------------------------------------------------------------------------------------------------|----------------|--|--|--|--|
| Δ | ED Course for this note is out of date.<br>You can attest to the note with the current text or click Cancel and<br>contact the author to open the note and update the ED Course. |                |  |  |  |  |
|   | <u>A</u> ttest                                                                                                    | <u>C</u> ancel |  |  |  |  |

3. To remedy this, click attest and then click the pencil icon in the top left corner of the resident note in the Cosign window on the right side of screen.

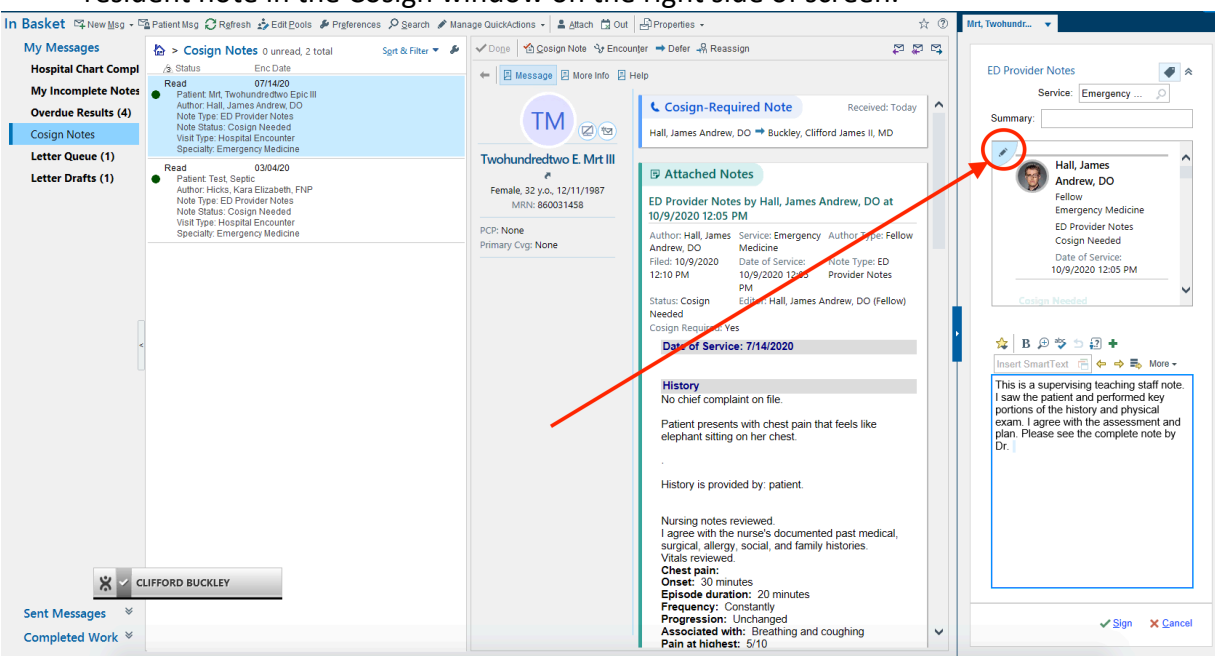

4. In addition to refreshing the note, you can also edit <u>ANY</u> part of the residents note without assuming sole authorship of the note. The refresh button is helpful for pulling in diagnoses or other information entered into the ED Course after the note was signed. Using your mouse cursor and keyboard, you can also fix M\*Modal dictation errors or any other discrepancies you see fit to change.

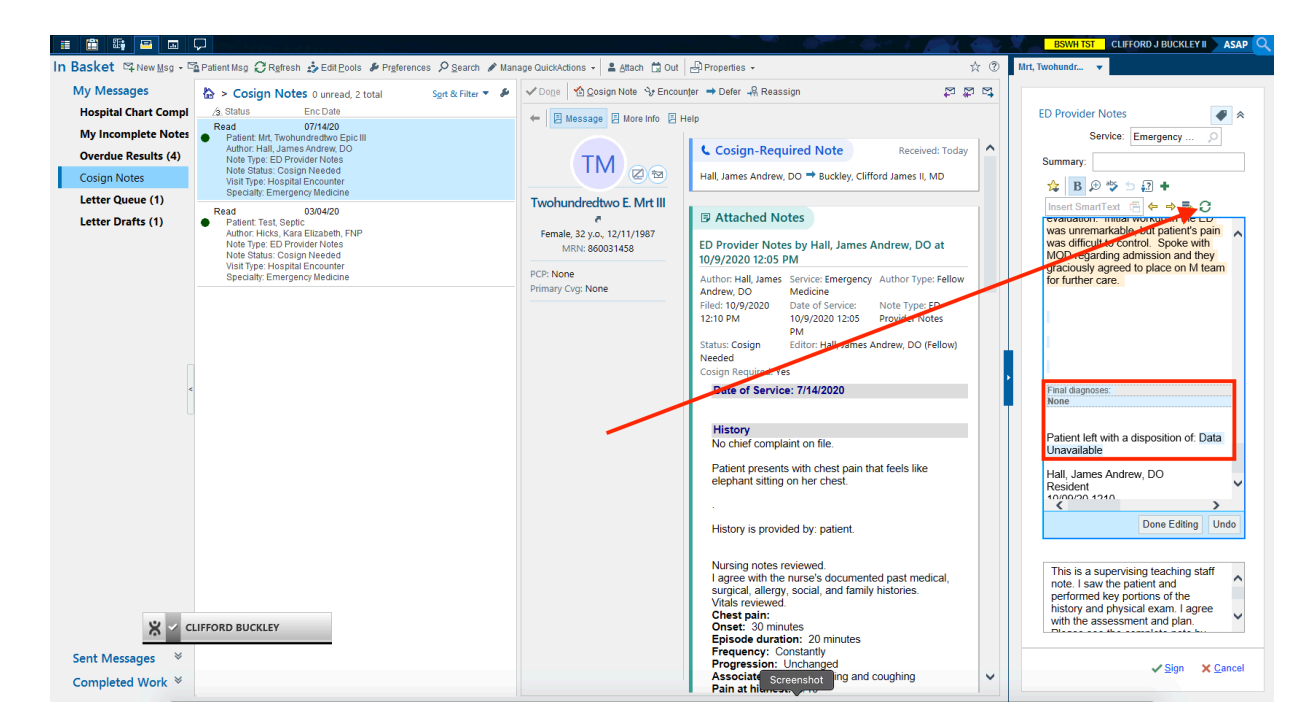

5. When you are done editing the resident note, click Done Editing. From there you can sign your attestation and/or add any other information needed to the attestation portion of the ED Provider note.

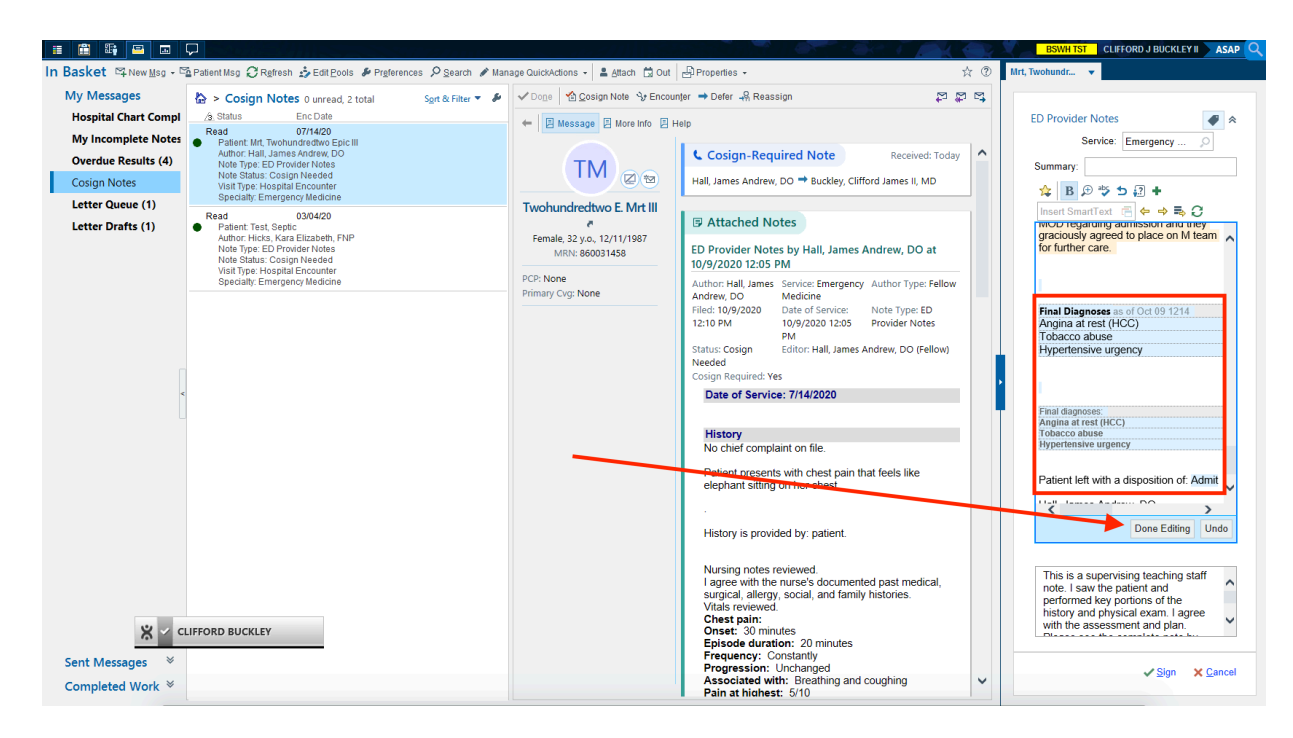